## Zawartość:

- 1) Tworzenie quizu/testu sprawdzającego wiedzę.
- Tworzenie pytań (jedno- i wielokrotnego wyboru, prawda/fałsz, krótkiej odpowiedzi, typu gapfil i dopasowanie.
- 3) Przenoszenie quizu do innego kursu (UWAGA: quiz można przenieść pod warunkiem, że żaden student go nie rozwiązywał).

(plik w formacie word umożliwia edycję i manipulację wielkością printscreenów)

### 1) TWORZENIE QUIZU/TESTU SPRAWDZAJĄCEGO WIEDZĘ.

W wybranym miejscu utworzę aktywność: test (quiz). Do tego celu dodam temat: *moduł egzaminacyjny* 

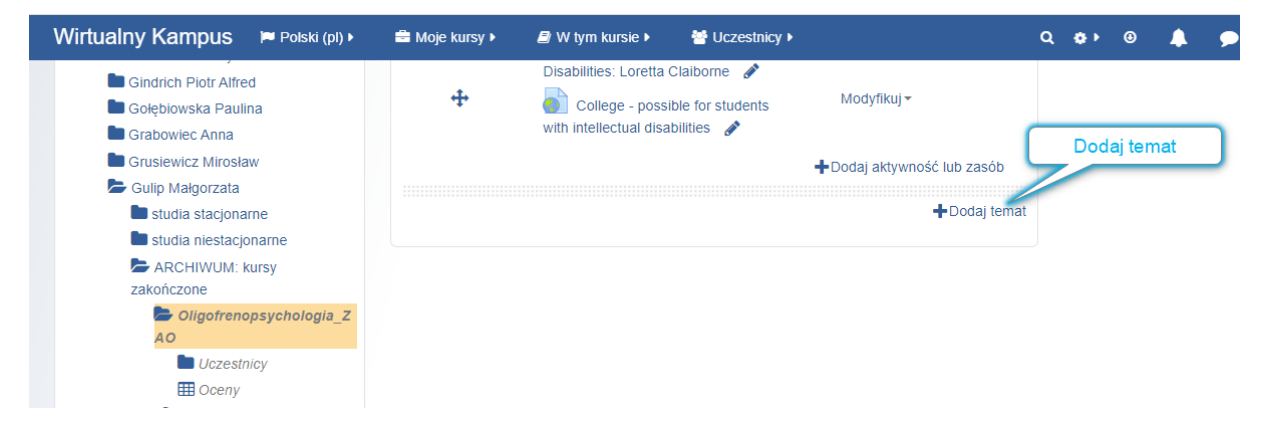

#### Okienko: dodaj temat – zaakceptuj dodaj temat

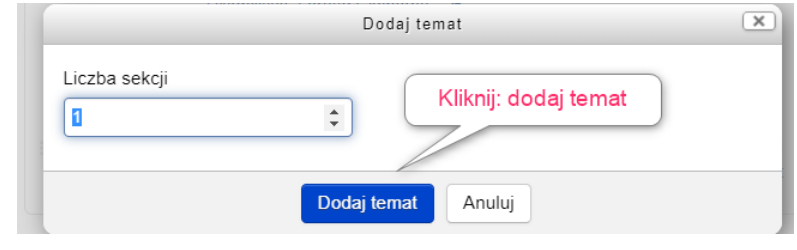

Dodany moduł należy zatytułować.

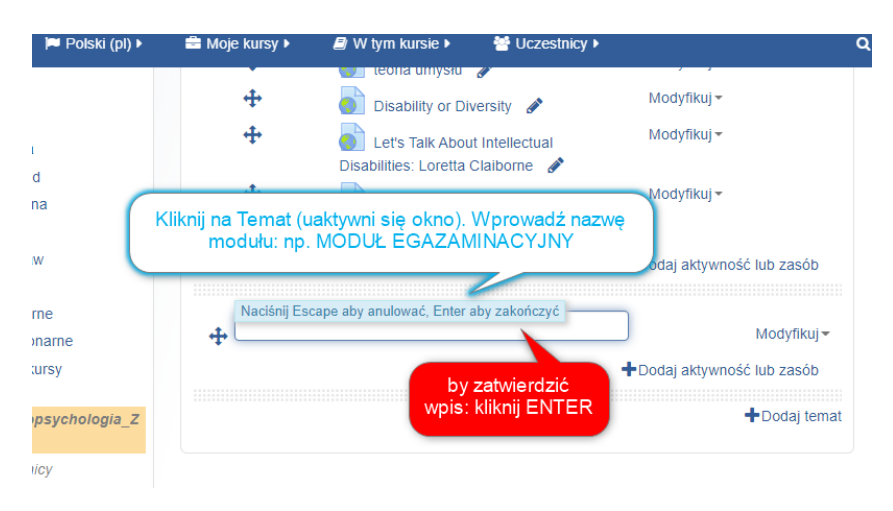

### Kliknij +Dodaj aktywność lub zasób

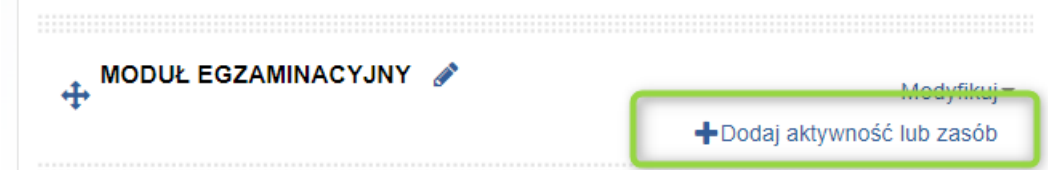

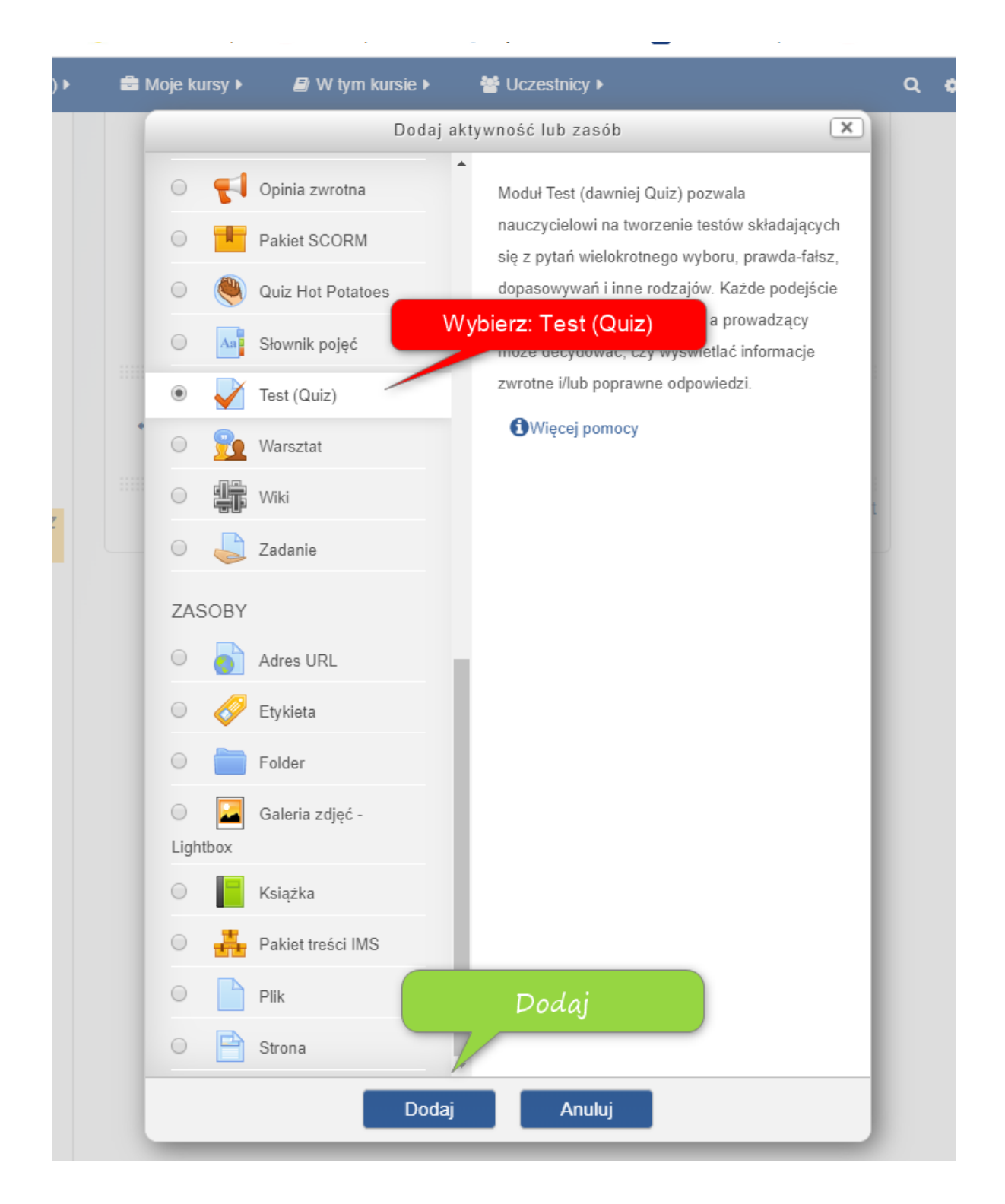

| <ul> <li>Ogólne</li> </ul>       |                                                      |                                                              |
|----------------------------------|------------------------------------------------------|--------------------------------------------------------------|
| Nazwa 🔒                          | EGZAMIN (termin realizacji: 22.06.2020, godz. 12:00) |                                                              |
| Uzupetnij dowoli                 |                                                      |                                                              |
|                                  |                                                      |                                                              |
|                                  |                                                      |                                                              |
|                                  |                                                      |                                                              |
|                                  | Ścieżka: p                                           | uaktywnij możliwość 🛛 🛋                                      |
| Wyświetl opis na stronie kursu 🕜 |                                                      | wprowadzenia daty:                                           |
| ▼ Czas                           |                                                      | zakresi Włącz                                                |
| Otwórz test                      | 22 V czerwca V 2020 V 12 V 0                         | 0 ▼ ∰ Ø Włącz                                                |
| Zamknij test                     | 22 • maja • 2020 • 13 • 0                            | 0 ▼ mtacz                                                    |
| Limit czasu 🕐                    | 0 minuty ▼ 	 Włącz OS                                | zacuj czas trwania jednego                                   |
| Po upływie czasu   ⑦             | Otwarte podejścia są zapisywane aw. pod              | ejścia do testu (wskazówki B.<br>liemierko – tabela poniżej) |
| Okres karencji 🕐                 | 1 dni 🔻 🗹 Włącz                                      |                                                              |

### Główne formy zadań testów praktycznych i pisemnych

| Rodzaj<br>testu          | Forma<br>zadania           | Postać rozwiązania                                                                              | Czas<br>pracy | Liczba |
|--------------------------|----------------------------|-------------------------------------------------------------------------------------------------|---------------|--------|
|                          | Próba pracy                | Wykonywanie czynności zawodowych na w pełni wyposażonym stanowisku<br>pracy                     | 100'          | 1      |
| Praktyczny               | Nisko<br>symulowane        | Wykonywanie działań praktycznych w warunkach zbliżonych do sytuacji naturalnej (np. w pracowni) | 20'           | 5      |
|                          | Wysoko<br>symulowane       | Wykonywanie działań praktycznych w sytuacji umownej (inscenizacje, modele,<br>diagramy itp.)    | 10′           | 10     |
|                          | Rozszerzonej<br>odpowiedzi | Rozprawka na dany temat, oceniana według rozwinięcia tematu, struktury i<br>poprawności.        | 20′           | 5      |
|                          | Krótkiej<br>odpowiedzi     | Rozwiązanie podane w formie pojedynczego słowa, liczby, zdania lub wyrażenia matematycznego     | 3'            | 35     |
| Pisemny                  | Z luką                     | Wstawienie słowa lub wyrażenia brakującego w zdaniu                                             | 40″           | 150    |
|                          | Wyboru<br>wielokrotnego    | Wskazanie prawidłowej lub najlepszej odpowiedzi spośród kilku odpowiedzi<br>podanych            | 90″           | 70     |
|                          | Na dobieranie              | Dobranie jednej pary danych z dwu kolumn                                                        | 60″           | 100    |
|                          | Prawda-fałsz               | Ocena prawdziwości podanego twierdzenia                                                         | 30′           | 200    |
| Liczba – o<br>typowych z | rientacyjna<br>adań.       | liczba zadań w dwugodzinnym teście. Dotycz                                                      | y licea       | listów |

Na podstawie: Niemierko, B., 2009, *Diagnostyka edukacyjna. Podręcznik akademicki,* Warszawa: Wydawnictwo Naukowe PWNB.

| Kategoria ocen (?)                       | Bez kategorii  Bez kategorii  Bez ka |
|------------------------------------------|----------------------------------------------------------------------------------------------------|
| Próg zaliczeniowy 🕐                      | powyżej spkt. np. s, t.                                                                                                    |
|                                          |                                                                                                    |
| Dostępne podejścia                       | Nieograniczone • Sugeruję wybór: 1,                                                                                                    |
| Dostępne podejścia<br>Metoda oceniania 🕐 | Nieograniczone • Sugeruję wybór: 1,<br>Najwyższa ocena • 2 lub 3 podejść (2. i                                                                                                    |

✓ Układ

| Nowa strona 🕐                                                        | Każde pytanie 🔹 |
|----------------------------------------------------------------------|-----------------|
|                                                                      | Pokaż więcej    |
| <ul> <li>Zachowanie pytań</li> </ul>                                 |                 |
| Zmień kolejność wewnątrz pytania<br>⑦<br>Jak zachowują sie pytania ⑦ | Tak             |
|                                                                      | Pokaż więcej    |

Uwaga: informacja zwrotna jest dostępna w ciągu dwóch minut od ukończenia quizu (tak podają dostępne w internecie instrukcje). To w przypadku, kiedy student niepokoi się faktem braku informacji zwrotnej od razu.

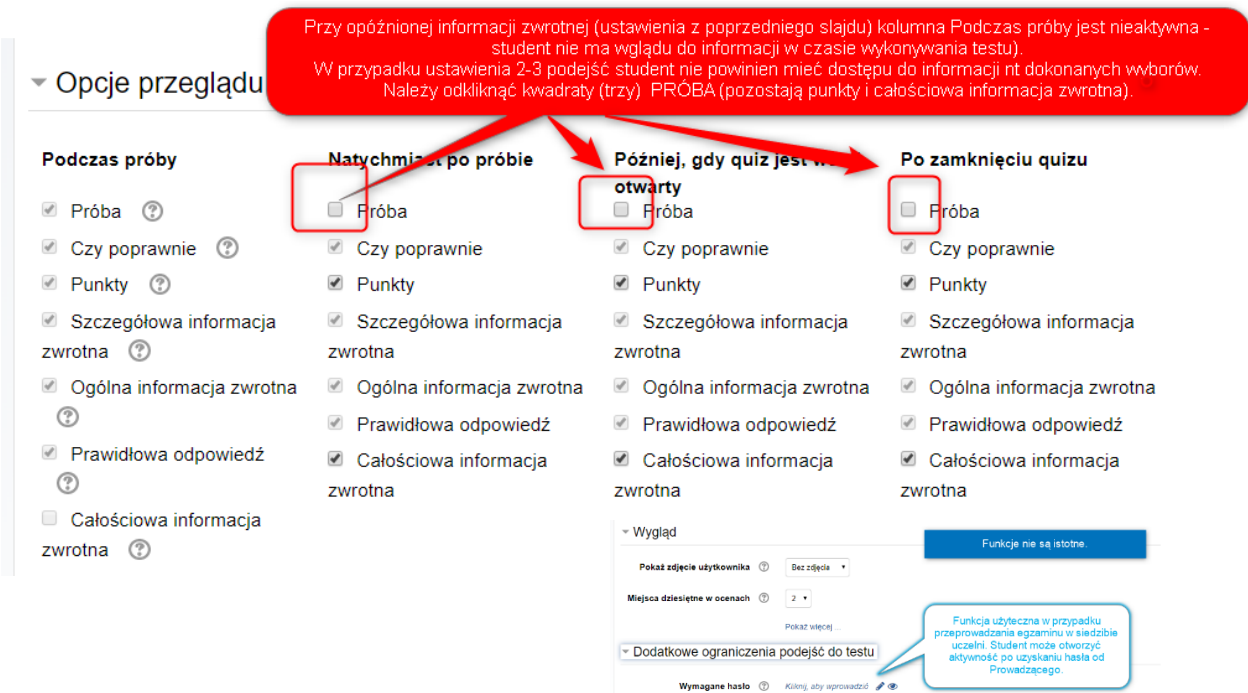

Pole: CAŁOŚCIOWA INFORMACJA ZWROTNA – najpierw dodaj <u>dwukrotnie</u> pola odpowiedzi zwrotnej (granatowy kafel na dole pola Całościowa informacja zwrotna: Dodaj 3 pola odpowiedzi zwrotnej). Dwukrotnie – ponieważ potrzebujemy ocen zgodnych z przyjętymi w systemie USOS tj. 5,0; 4,5, 4,0 itd. Przykładowe przedziały i odpowiadające im oceny poniżej:

| 🔤 Moje kursy ⊧               | 🖉 W tym kursie 🕨   | Q @ 🖡 🔎                            | Malgorzáta 🕨 |
|------------------------------|--------------------|------------------------------------|--------------|
| <ul> <li>Całościo</li> </ul> | wa informacja zw   | rotna 💿                            |              |
|                              | Granica oceny      | 100%                               |              |
|                              | Informacja zwrotna | Paragraf 💌 B I 🗄 🗟 🖉 🖉 🖻 🖻         |              |
|                              |                    | Bardzo dobra.                      |              |
|                              |                    |                                    |              |
|                              | Granica ocenv      | Scieżka: p                         |              |
|                              |                    |                                    |              |
|                              | Informacja zwrotna | Paragraf V B I II II II P B P P    |              |
|                              |                    | Doura piùs.                        |              |
|                              |                    | Šciežka: p                         | 4            |
|                              | Granica oceny      | 81%                                |              |
|                              | Informacja zwrotna | Paragraf 💌 B I 🗄 🗄 🖉 🖉 📓 🖻 🖻       |              |
|                              |                    | Dobra.                             |              |
|                              |                    |                                    |              |
|                              | Granica econy      | Šciežka: p                         | 11           |
|                              | Granica oceny      |                                    |              |
|                              | Informacja zwrotna |                                    |              |
|                              |                    | Dostateczna plus.                  |              |
|                              |                    | Šciežka: p                         | 11           |
|                              | Granica oceny      | 61%                                |              |
|                              | Informacja zwrotna | Paragraf 👻 B I 🗄 🗄 🖉 🖉 📓 🖻 🕒       |              |
|                              |                    | Dostateczna                        |              |
|                              |                    |                                    |              |
|                              | Granica oceny      | Scieżka: p                         | <u></u>      |
|                              | Informacia accordi |                                    |              |
|                              | informacja zwrótna | Paragraf ▼ B I I II II P II P II P |              |
|                              |                    | meusiareacha.                      |              |
|                              |                    | Šciežka: p                         | <u></u>      |
|                              | Granica oceny      | 0%                                 |              |

|                                     | Ścieżka: p                    |                                        |  |
|-------------------------------------|-------------------------------|----------------------------------------|--|
| Granica oceny                       | 0%                            | Zapisz i wyświetl:                     |  |
|                                     | Dodaj 3 pola odpowiedzi zwro  | ustawienia zostaną                     |  |
| Standardowe opcje modu              | ŀów                           | zapisane i<br>przechodzimy do          |  |
| <ul> <li>Ogranicz dostęp</li> </ul> |                               | dalszego etapu -<br>dodawania pytań do |  |
| ▶ Tagi                              |                               | testu.                                 |  |
|                                     |                               |                                        |  |
|                                     | Zapisz i wróć do kursu Zapisz | i wyświetl Anuluj                      |  |

## 2) DODAWANIE PYTAŃ DO TESTU

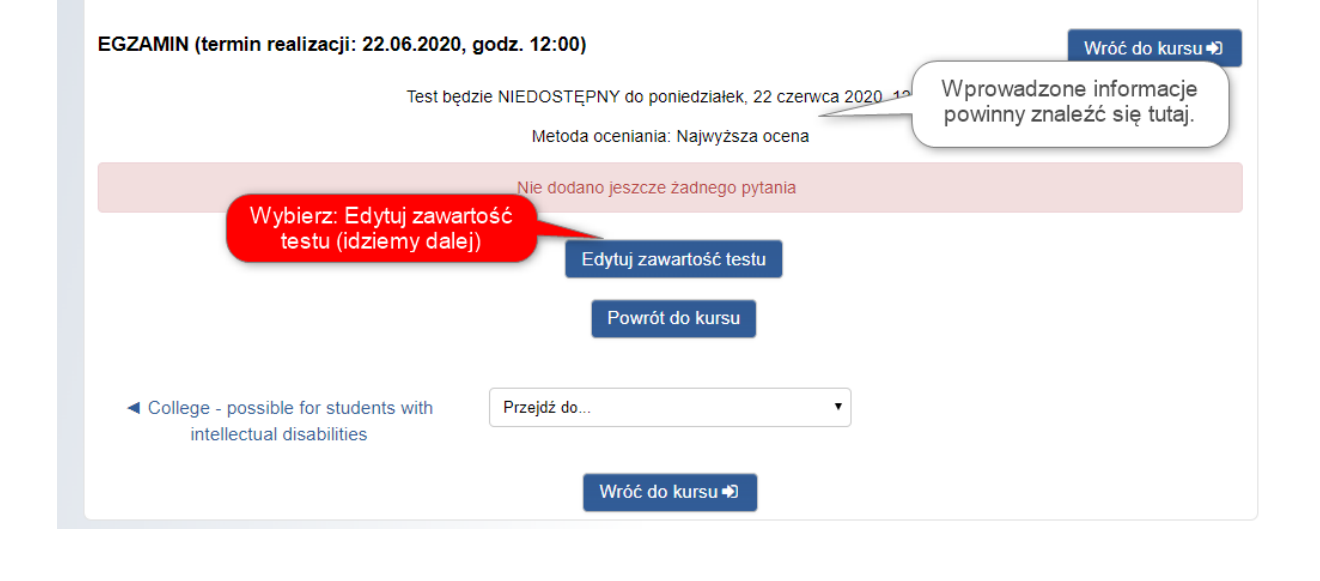

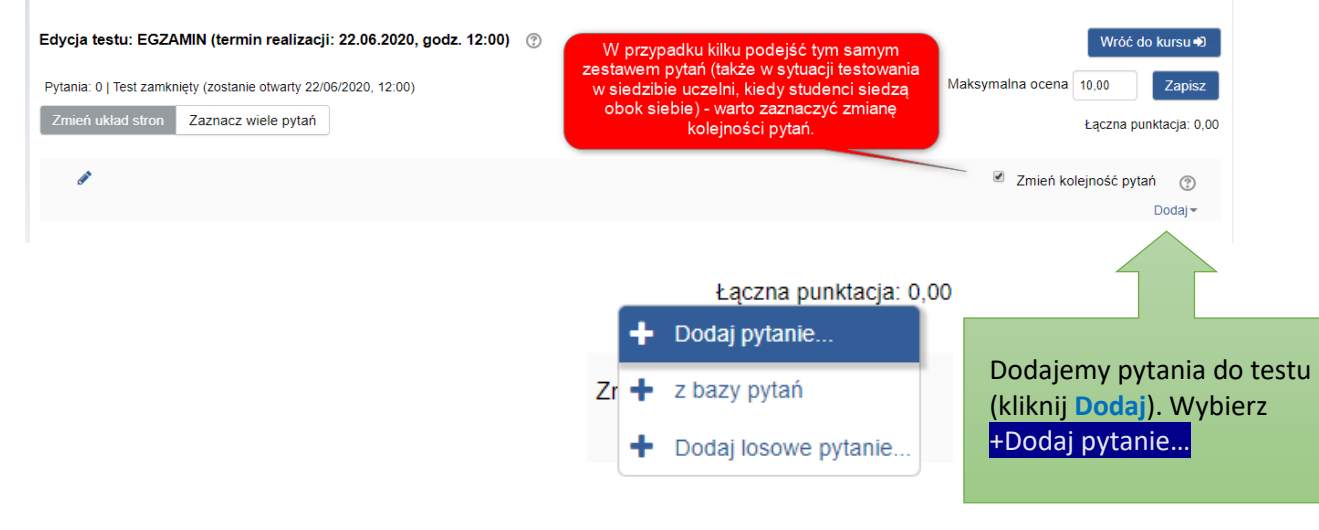

## Pytanie: wybór jednokrotny

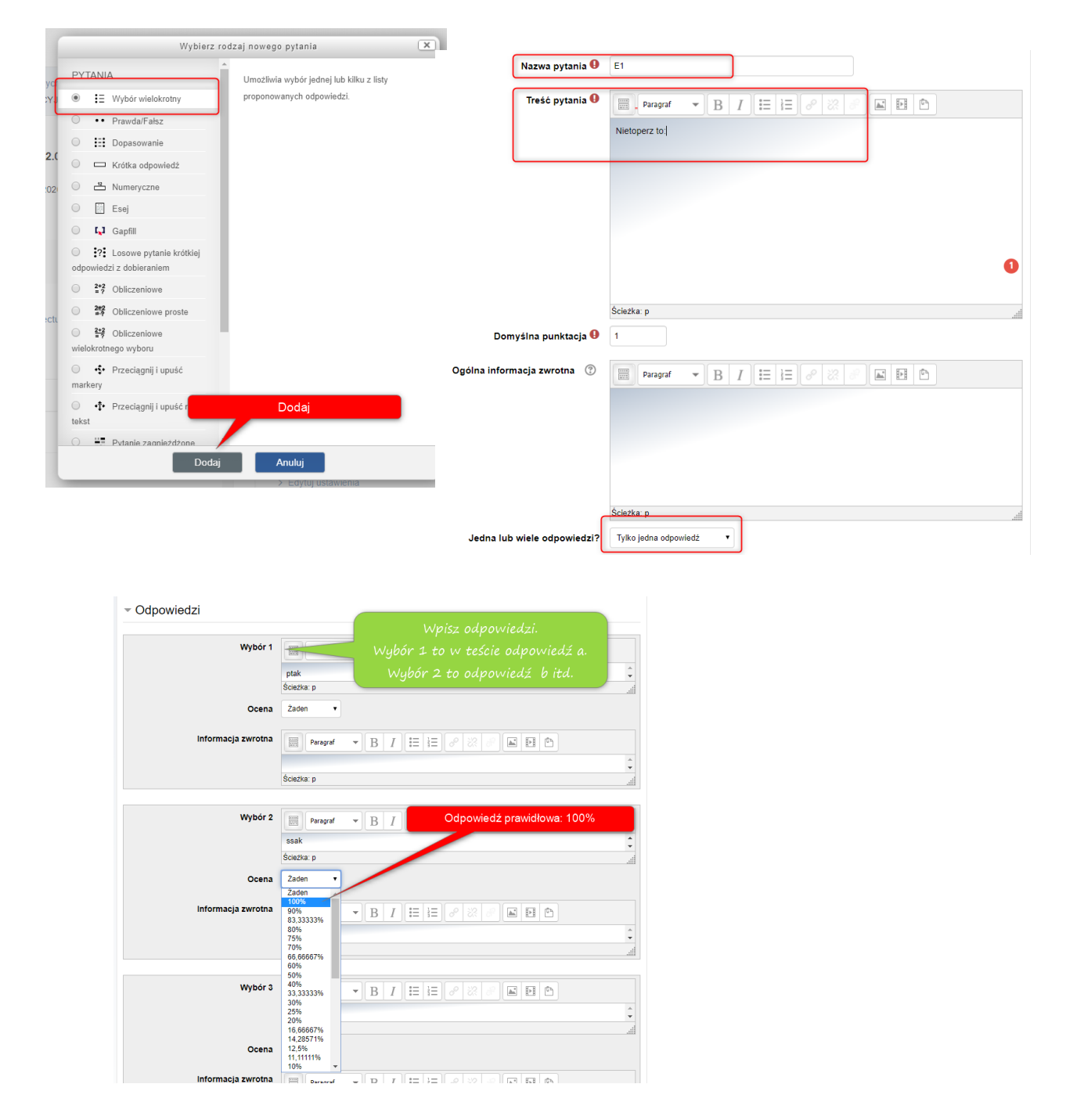

|                                           |                               |                                                                                                    | ÷                                                                                                |
|-------------------------------------------|-------------------------------|----------------------------------------------------------------------------------------------------|--------------------------------------------------------------------------------------------------|
|                                           |                               | Ścieżka: p                                                                                                    |                                                                                                  |
|                                           |                               | Pola na 3 więcej odpowiedzi                                                                                    |                                                                                                  |
| Złożona                                   | a informacja zwrot            | na                                                                                                    |                                                                                                  |
| ▶ Ustawie                                 | enia dla wielu prób           | ,                                                                                                    | Opcja zapisz zmiany i kontynuuj                                                                  |
| ▶ Tagi                                    |                               |                                                                                                    | edycję umozniwia ponowny<br>wgląd w ten sam arkusz z<br>uwzględnieniem zmian.                    |
|                                           |                               | Zapisz zmiany i kontynuuj edycję                                                                               | Program zapisuje pytanie i<br>umożliwia podgląd pytania (w<br>wersji takiej jaką widzi student). |
| Zapis                                     | sz zmiany. Pytanie            |                                                                                                    | (print screen poniżej - można go<br>ominąć)                                                      |
| Zustan                                    |                               | Zapisz zmiany Anuluj                                                                                           |                                                                                                  |
|                                           |                               |                                                                                                    |                                                                                                  |
| ▶ Tagi                                    |                               |                                                                                                    |                                                                                                  |
| Utworzony /                               | ostatnio zapisany             |                                                                                                    |                                                                                                  |
|                                           | Zapisz zmiany                 | i kontynuuj edycję<br>Q <sub>Podgląd</sub><br>Klikając na<br>Podgląd<br>uzyskujemy wgląd<br>w pytanie (por nas | + )                                                                                              |
|                                           | Za                            | pisz zmiany Anuluj                                                                                             |                                                                                                  |
| Podgląd pytania:                          | : E1 - Google Chrome          | 1025149:000000000000000000000000000000000000                                                                   | - □                                                                                              |
| <ul> <li>kampus.umc</li> </ul>            | s.pi/question/preview.php?id= | 102521&courseid=2102                                                                                           |                                                                                                  |
| Podgląd pyta                              | inia: E1                      |                                                                                                    |                                                                                                  |
| Pytanie 1                                 | Nietoperz to:                 |                                                                                                    |                                                                                                  |
| odpowiedzi                                | Wybierz jedną odpowiedź:      |                                                                                                    |                                                                                                  |
| Punkty: 1,00                              | <ul> <li>b. ssak</li> </ul>   |                                                                                                    |                                                                                                  |
| Rozpocznij por                            | nownie Zapisz Wypełnij popra  | wnymi odpowiedziami Zatwierdź i zakończ Zamknij podgląd                                                        |                                                                                                  |
| Dane techniczne<br>Użyte zachowanie: Opć  | ?                             |                                                                                                    |                                                                                                  |
| Minimalna część: 0                        |                               |                                                                                                    |                                                                                                  |
| Maksymalna część: 1<br>Wariant pytania: 1 |                               | Tak wygląda utworzone pytanie testowe. P<br>"wypełnii poprawnymi odpowiedziami" możr                           | o kliknięciu<br>na sprawdzić.                                                                    |
| Podsumowanie pytania                      | : Nietoperz to: : ptak ; ssak | poprawnośc naniesionych danyc                                                                                  | h.                                                                                               |
| Podsumowanie odpowi                       | edzi:                         |                                                                                                    |                                                                                                  |
| Stan pytania: todo                        | _                             |                                                                                                    |                                                                                                  |
| <ul> <li>Opcje pró</li> </ul>             | by                            |                                                                                                    | ▼ Zwiń wszystko                                                                                  |
| lak zachowuje e                           | ie pytania 💿                  |                                                                                                    |                                                                                                  |
| Opóźniona informa                         | acja zwrotna 🔻                |                                                                                                    |                                                                                                  |
|                                           |                               |                                                                                                    |                                                                                                  |

| Edycja testu: EGZAMIN (termin realizacji: 22.06.2020, godz. 12:00) Pytania: 1   Test zawkniety (zostanie otwary 22/06/2020, 12:00) Zmień układ stron Zaznacz wiele pytań | ⑦<br>Maksymz                                                                                                  | Wróć do kursu +0<br>alna ocena 10,00 Zapisz<br>Łaczna punktacja: 1.00 |
|----------------------------------------------------------------------------------------------------|----------------------------------------------------------------------------------------------------|-----------------------------------------------------------------------|
| Strong 1 1 E QET Netoperz to:                                                                                                    | Dodajemy każde kolejne pytanie: DODAJ<br>(są dwa kafelki dodaj przed listą pytań i<br>po)(instrukcja powyżej) | Zmień kolejność pytań 😗<br>Dodaj –<br>Q 🗎 1.00 P<br>Dodaj –           |

## WIELOKROTNY WYBÓR

| 0  |           |              |                                       | Vybierz rodzaj nowego pytania                                | ×                 |
|----|-----------|--------------|---------------------------------------|--------------------------------------------------------------|-------------------|
| 20 | PY1       | 'ANI         | A                                     | <ul> <li>Umożliwia wybór jednej lub kilku z listy</li> </ul> |                   |
| Ľ  | ۲         | ŧΞ           | Wybór wielokrotny                     | proponowanych odpowiedzi.                                    |                   |
|    | 0         | ••           | Prawda/Fałsz                          |                                                              |                   |
| L  | 0         | =            | Dopasowanie                           |                                                              |                   |
| L  | 0         |              | Krótka odpowiedź                      | Muhár wielekretov                                            |                   |
| L  | 0         | -12          | Numeryczne                            | Dodai (na dole okna)                                         |                   |
| l  | 0         |              | Esej                                  | Bodaj (na dole okna)                                         |                   |
| L  | 0         | ۲ <b>,</b> 1 | Gapfill                               |                                                              |                   |
| tu | )<br>odpo | ?<br>wied    | Losowe pytanie kn<br>zi z dobieraniem | itkiej                                                       |                   |
| L  | 0         | 2+2<br>= ?   | Obliczeniowe                          |                                                              |                   |
| ł  | 0         | 2#2<br>?     | Obliczeniowe pros                     | e                                                            |                   |
| L  | 0         | 2+2<br>= 7   | Obliczeniowe                          |                                                              |                   |
| 1  | wield     | okrotr       | nego wyboru                           |                                                              |                   |
| L  | 0         | ·\$•         | Przeciągnij i upuść                   |                                                              |                   |
| L  | mark      | ery          | //                                    |                                                              |                   |
| L  | tekst     | •1•          | Przeciągnij i upuść                   | na                                                           |                   |
| 10 | 0         |              | Putania zanniażdź                     |                                                              |                   |
| 1  |           |              |                                       | Dodaj Anuluj                                                 |                   |
|    | Oaól      | ne           |                                       | ωζ + ανβιία                                                  | P ROZWIII WSZYSIP |
|    | 0         |              | Kategoria                             | Domyśina dla: Oligofrenopsychologia_ZAO (2)                  |                   |
|    |           | ſ            | Nazwa pytania 9                       | E2                                                           |                   |
|    |           | 7            | Treść pytania 0                       |                                                              |                   |
|    |           |              |                                       | Na jakie pytania odpowiada dopełniacz?                       |                   |
|    |           |              |                                       |                                                              |                   |
|    |           |              |                                       |                                                              |                   |
|    |           |              |                                       |                                                              |                   |
|    |           |              |                                       |                                                              |                   |
|    |           |              |                                       |                                                              | e                 |
|    |           |              |                                       | Ścieżka: p                                                   |                   |
|    |           | 0            | lomyślna punktacja 🥹                  | 1                                                            |                   |
|    | Ogó       | Ina inf      | ormacja zwrotna 💿                     | 📟 Paragraf 💌 🖪 🛛 🖽 🗄 🖻 🖻                                     |                   |
|    |           |              |                                       |                                                              |                   |
|    |           |              |                                       |                                                              |                   |
|    |           |              |                                       |                                                              |                   |
|    | _         |              |                                       |                                                              |                   |
|    |           | ledna        | lub wiele odpowiedzi?                 | Sciežka p<br>Viecel niž jedna odpoviedž                      |                   |
|    |           |              |                                       |                                                              |                   |
|    |           | wymie<br>M   | eszaj odpowiedzi 🛞                    |                                                              |                   |
|    |           | NUR          | nerowanie odpowiedzi                  | d., U., C.,                                                  |                   |

| <ul> <li>Odpowiedzi</li> </ul> |                                                                                          |
|--------------------------------|------------------------------------------------------------------------------------------|
| Wybór 1                        | kogo                                                                                     |
| Ocena                          | Sciełka: p         W zależności od liczby<br>poprawnych odpowiedzi                       |
| Informacja zwrotna             | nalezy oszacować udział<br>danej odpowiedzi w całości.<br>W ustawieniach Oceny sa        |
| un tico                        | seekar p<br>różne opcje naliczania<br>punktacji np. punktów                              |
| wybor 2                        | reages     Image: Przy dwóch po 50%; przy sciebac p                                      |
| Ocena                          | trzech: 33,3333%                                                                         |
| Informacja zwrotna             |                                                                                          |
|                                | Sciežka: p                                                                               |
| Wybór 3                        | B / III iII iII @ @ @ II ₪ @                                                             |
| Ocena                          | Zaden T                                                                                  |
| Informacja zwrotna             | E Paragraf ▼ B I II iI Ø 22 Ø ■ D D ↓                                                    |
|                                | Sciežka: p                                                                               |
| w,ti. :                        | Paragraf     B     I     III     IIII     IIII       z kim     ↓     ↓     ↓     ↓     ↓ |
| Ocena                          | Zaden V                                                                                  |
| Informacja zwrotna             | Paragraf → B I III j∃ Ø 22 Ø II 10 10 10 10 10 10 10 10 10 10 10 10 10                   |
|                                | Ściełka: p                                                                               |
| Wybór 5                        | ■ Paragraf ▼ B I ⊞ ∃∃ 𝒫 𝔅 𝒴 №   o czym                                                   |
| Ocena                          | Sciełka: pdl<br>Zaden T                                                                  |

## Dodaj pytanie: prawda/fałsz

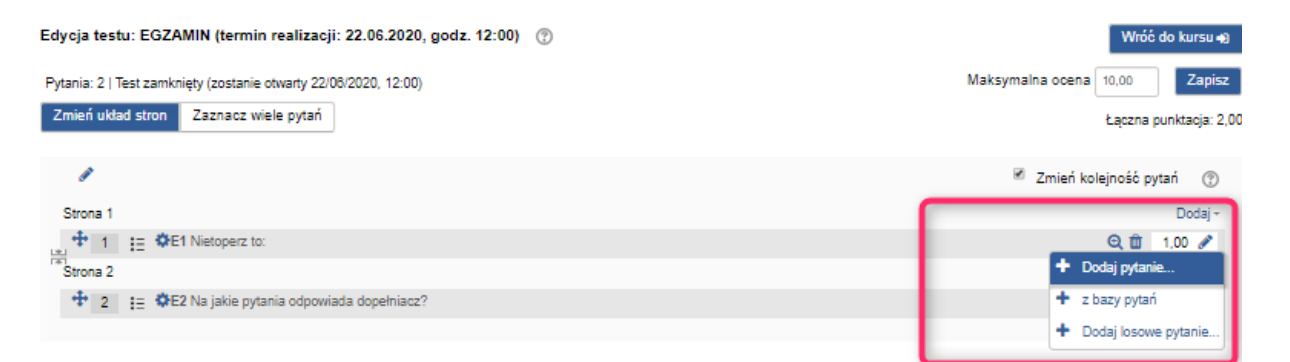

| Wybit                                                                                                    | erz rodzaj nowego pytania                                                              | Dodawanie pytania 'Prawda/Fałsz'            | 0                                                                                                    |
|----------------------------------------------------------------------------------------------------|----------------------------------------------------------------------------------------|---------------------------------------------|----------------------------------------------------------------------------------------------------|
| PYTANIA           Image: Empirical system           Image: Wybór wielokrotny           Image: Prawda/Falsz | Prosta forma wyboru wielokrotnego zawierająca<br>tylko dwie opcje: "Prawdę" i "Fałsz". | ✓ Ogólne                                    | ▶ Rozwiń wszystk                                                                                                    |
| Dopasowanie     Krółka odpowiedź     Houmeryczne                                                           |                                                                                        | Kategoria                                   | Domyślna dla: Oligofrenopsychologia_ZAO (3)                                                                                          |
| O Esej                                                                                                    |                                                                                        | Nazwa pytania 0                             | E3                                                                                                    |
| <ul> <li>?? Losowe pytanie<br/>krótkiej odpowiedzi z<br/>dobieraniem</li> <li>?? Obliczeniowe</li> </ul>   | Prawda/Fatsz                                                                           | Treść pytania 0                             | Paragraf ▼ B I III P 20 20 P ■ P<br>Papierek lakmusowy nie bada odczynu kwasowości gleby                                             |
| Biliczeniowe proste     Biliczeniowe wielokrotnego wyboru     Przeciągnij i upuść                          | Dodaj                                                                                  |                                             |                                                                                                    |
| markery<br>O                                                                                               |                                                                                        |                                             |                                                                                                    |
| De                                                                                                    | odaj Anuluj                                                                            |                                             | G                                                                                                    |
|                                                                                                    |                                                                                        | Domućina punktoria 🔒                        | Ścieżka: p                                                                                                    |
|                                                                                                    |                                                                                        | Domysina punktacja 😈                        |                                                                                                    |
|                                                                                                    |                                                                                        | Ogólna informacja zwrotna                   | B I IIII 2 2 2 II ■<br>W ustawieniach jest<br>fałsz. Jeśli twierdzenie w<br>TREŚCI PYTANIA jest<br>prawdzie, należy wybrać<br>PRAWDA |
|                                                                                                    |                                                                                        |                                             | Scieżka: p                                                                                                    |
|                                                                                                    |                                                                                        | Poprawna odpowiedź                          | Fatsz V                                                                                                    |
|                                                                                                    |                                                                                        | Odpowiedź zwrotna do odpowiedzi<br>'Prawda' | B I II Zapisz zmiany                                                                                                    |

# PYTANIE: KRÓTKA ODPOWIEDŹ

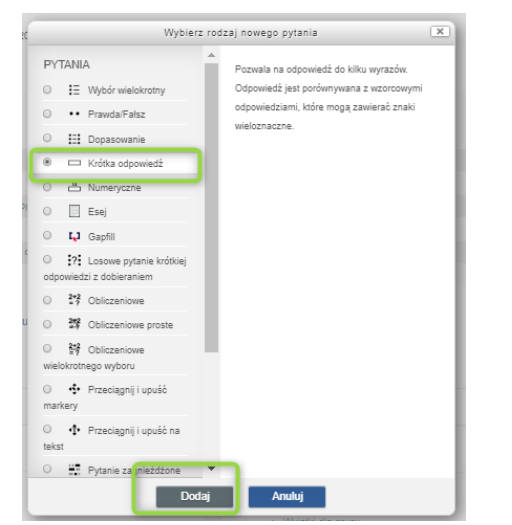

|                                                                                                    | Pomió versito                                                                                                    |                                                                                 |
|----------------------------------------------------------------------------------------------------|----------------------------------------------------------------------------------------------------|---------------------------------------------------------------------------------|
| Ogólne                                                                                                    | <ul> <li>Odpowiedzi</li> </ul>                                                                                                    |                                                                                 |
| Kateg                                                                                                    | ategoria Domyślna da: Olgofrenopsychologia_ZAO (4) V Odpowiedź 1 Wanzawa Dowra 100% V                                                                                                    |                                                                                 |
| Nazwa pytani                                                                                                    | Informacja zavotna 🗮 Jangari 💌 B / III i 🖉 🖉 🖾 🖸 🖿                                                                                                    |                                                                                 |
| Treść pytani                                                                                                    |                                                                                                    |                                                                                 |
|                                                                                                    | Stolica Polski jest                                                                                                    |                                                                                 |
|                                                                                                    | Odpowiedź Downa Zsam •                                                                                                    |                                                                                 |
|                                                                                                    | Informacja zerotna 🔠 Panguri 🔹 🖪 / 🖽 🖃 🖄 👘                                                                                                    |                                                                                 |
|                                                                                                    |                                                                                                    |                                                                                 |
|                                                                                                    |                                                                                                    |                                                                                 |
|                                                                                                    | Oppowed2 Deers Zaw •                                                                                                    |                                                                                 |
|                                                                                                    |                                                                                                    |                                                                                 |
| Domyślna punktacj                                                                                                    | tacja 0 1                                                                                                    |                                                                                 |
| Ogólna informacja zwrotna                                                                                                    |                                                                                                    |                                                                                 |
|                                                                                                    | › Ustawienia dla wielu prób                                                                                                    |                                                                                 |
|                                                                                                    | → Tagi                                                                                                    |                                                                                 |
|                                                                                                    | Zapisz zmiany i kontynuaj edysję                                                                                                    |                                                                                 |
|                                                                                                    |                                                                                                    |                                                                                 |
|                                                                                                    | Solezka: p                                                                                                    |                                                                                 |
| Rozróżniaj wielkość                                                                                                    | Solečka: p Zanac zmeny Anda<br>Dôčí líter Ne, vielkość líter nie jest stotna T                                                                                                    |                                                                                 |
| Rozróżniaj wielkość<br>Poprawne odpowi                                                                                                    | Solekci p<br>Solekci p<br>Solekci p |                                                                                 |
| Rozróżniaj wielkość<br>Poprawne odpowi<br>Potanie                                                                                                    | Soucia p<br>Dość liter Ne, wiekość liter nie jest istotna ▼<br>Mulisz wpisać przynajmniej jedną potencjalną odpowiedź. Niewypełnione pola odpowiedzi nie będą<br>używane.<br>CAPFFIII                                                                                                    |                                                                                 |
| Rozróżniaj wielkość<br>Poprawne odpow<br>Pytanie                                                                                                    | Societar p<br>Societar p<br>Societar p<br>Mukizz wpisad przynajmniej jedną potencjałną odpowiedź. Niewypełnione pola odpowiedzi nie będą<br>używane.<br>E: GAPFILL<br>Pola od pola od pola od powiedź. Niewypełnione pola odpowiedzi nie będą                                                                                                    |                                                                                 |
| Rozróżniaj wielkość<br>Poprawne odpow<br>Pytanie<br>Wyż                                                                                                    | bookid liter nie jest istotna V<br>Ne, wiekość liter nie jest istotna V<br>używane.<br>E: GAPFILL<br>Wybierz rodzaj nowego pytania                                                                                                    |                                                                                 |
| Rozróżniaj wielkość<br>Poprawne odpowi<br>Pytanie<br>Pytania<br>9 IE Wybór wielokrotny                                                                                                    | Societic p  View web/dó iter nie jest istotn  View web/dó iter nie jest istotn  View web/dó iter nie jest i                                                                                                    |                                                                                 |
| Rozróżniaj wielkość<br>Poprawne odpow<br>Pytanie<br>Pytania<br>I Wybór wielokrotny<br>I Prawda/Falaz                                                                                                    | Discrete p     Zencowy     And       Dość litr     Nu siz wpisać przynajmniej jedną potencjałną odpowiedź. Niewypełnione pola odpowiedź nie będą<br>używane.     Zencowy     And       Be: GAPFILL     Wybierz rodzaj nowego pytania     X     X     X     X       Afl in the gaos style question. Allows drag drop<br>or dropdown answers with distractors. Very easy<br>to lear     X     X     X     X                                                                                                    |                                                                                 |
| Rozróżniaj wielkość<br>Poprawne odpow<br>Pytania<br>Vyte<br>Pytania<br>I II Wybór wielokrotry<br>I Prawda/Fałsz<br>III Dopasowanie                                                                                                    | Docki Ibr     Nuksiz upstad przynajmiej jedną potencjałną odpowiedź. Niewypełnione pola odpowiedź nie będą   Ce: GAPFILL   Wybierz rodzaj nowego pytania     Afil in the gaps style question. Allows drag drop   or dropdowa narswers with distractors. Very easy   to learn   Test: pytanie typu "Gapfill"                                                                                                    | Wróć do kursu                                                                   |
| Poprawne odpowe<br>Poprawne odpowe<br>Poprawne odpowe<br>Poprawne odpowe<br>Wyte<br>Pyrtania<br>III Wybór wielokrotny<br>Prawda/Falsz<br>III Dopasowanie<br>Króśka odpowiedź<br>III Dopasowanie<br>III Dopasowanie<br>III             | Solution D     Nutrice used of item is jest atoma     Nutrice version     Nutrice version     Nutrice version     Version     Version        Version <td>Wróć do kursu</td>                                                                                                    | Wróć do kursu                                                                   |
| Rozróżniaj wielkość<br>Poprawne odpow<br>Pytania<br>Wyt<br>Wyt<br>PYTANIA<br>I II Wybór wielokrostry<br>III Dopasowanie<br>III Dopasowanie<br>Króśka odpowiedź<br>III Dopasowanie<br>III Dopasowanie<br>III Dopasowanie<br>III Dopasowanie<br>III Dopasowanie<br>III Dopasowanie<br>III Dopasowanie<br>III Dopasowanie<br>III Dopasowanie<br>III Dopasowanie                                                                                                    | Discussion          Source p         Discussion         Discussion                                                                                                    | Wróć do kursu                                                                   |
| Rozróżniaj wielkość<br>Poprawne odpow<br>Pytania<br>Vyt<br>PYTANIA<br>III Wybór wielokrotny<br>Vyt<br>PYTANIA<br>III Opasowanie<br>Króśka odpowiedź<br>Króśka odpowiedź<br>Króśka odpowiedź<br>III Dopasowanie<br>III Dopasowanie<br>IIII Dopasowanie<br>III Dopasowanie<br>IIII Dopasowanie<br>III Dopasowanie<br>III Dop           | Diskut provided iter ne jest atoma Disk iter Nukriz vpisad przynajmiej jedną potencjalną odpowiedź. Niewypełnione pola odpowiedź nie będą używare. Disk iter i używare. Disk iter i używare. Disk iter i używare. Disk iter i używare. Disk iter i używare. Disk iter i używare. Disk iter i używare. Disk iter i używare. Disk iter i używare. Disk iter i używare. Disk iter i używare. Disk iter i używare. Disk iter i używare. Disk iter i używare. Disk i używare. Disk i używ                                                                                                    | Wróć do kursu                                                                   |
| Rozróżniaj wielkość<br>Poprawne odpow<br>Pytania<br>Wyż<br>Pytania<br>III Opasowanie<br>Vróka odpowiedź<br>Króka odpowiedź<br>Esej<br>II. Goswe pytanie krótkie<br>odpowiedź z dobieraniem                                                                                                    | bolice i bolice i la numera potenciana potenciana odowedž. Newsperinova pole odowedži ne beda uzyvana. Bylierz rodzaj novego pytania Wybierz rodzaj novego pytania Fist: pytania typu "Gapfill" Test: pytania typu "Gapfill" Test: zawiera przykłady pytań zbudowanych w oparciu o typ pytania testowego "Gapfill" Ten typ pytań pozwala na zbudowanie kilku rodzajów pytań opartych na uzupełnianiu tekstu brakującymi wyrazami: 1. Typ "dragdrop" - luki w tekście odpowiadający będzie musiał uzupełnić odpowiednim wyrazem poprzez "przecia"                                                                                                    | Wróć do kursu                                                                   |
| Rozróżniaj wielkość<br>Poprawne odpowe<br>Pyttania<br>IIII Wybór wielokrotny<br>IIII Oposwanie<br>IIII Oposwanie<br>IIII O | Second P         Second P                                                                                                    | Wróć do kursu<br>gniecie" bloków na                                             |
| Rozróżniaj wielkość<br>Poprawne odpow<br>Pyttania<br>IIII Wyłór wielokrotny<br>IIII Wyłór wielokrotny<br>IIII Oppasowanie<br>IIII Oppasowanie<br>IIIII Oppasowanie<br>IIIII Oppasowanie<br>IIII Oppasowanie<br>IIIII                             | bět litr ve veškod litr ré jast aktor bět litr ve veškod litr ré jast aktor bět litr ve veškod litr ré jast aktor bet ve veškod litr ré jast aktor bet ve veškod litr ré jast aktor bet ve veškod litr ré jast aktor bet ve veškod litr ré jast aktor bet ve veškod litr ré jast aktor bet ve veškod litr ré jast aktor bet ve veškod litr ré jast aktor bet ve veškod litr ré jast aktor bet ve veškod litr ré jast aktor bet ve veškod litr ré jast aktor bet ve veškod litr ré jast aktor bet ve veškod litr ré jast aktor ve ve ve ve ve ve ve ve ve ve ve ve ve v                                                                                                    | Wróć do kursu<br>gniecie" bloków na<br>rawidłowe odpowied                       |
| Rozróżniaj wielkość<br>Poprawne odpowe<br>Pytania<br>III Wybór wielokrotny<br>III Opasowanie<br>III Dopasowanie<br>III Dopasowanie<br>IIII Dopasowanie<br>III Dopasowanie<br>IIII               | odd liter       Tex. seekidd liter ne jast statur         odd liter       Iter weidd dirynajonia joing odonogalita, odonowedd. Newysekione pole odonowedd: ne beds         Concernance in the gaos style question. Allows drag drop         Weider: rootaal nowego pytania         Test: pytania typu "Gapfill"         Test: pytania typu "Gapfill"         Test: pytania typu "Gapfill"         Test: pytania typu "Gapfill"         Test zawiera przykłady pytań zbudowanych w oparciu o typ pytania testowego "Gapfill"         Test pytanie typu "Gapfill"         Test zawiera przykłady pytań zbudowanych w oparciu o typ pytania testowego "Gapfill"         Ten typ pytań pozwała na zbudowanie kilku rodzajów pytań opartych na uzupełnianiu tekstu brakującymi wyrazami:         1. Typ "dragdrop" - luki w tekście odpowiadający będzie musiał uzupełnić odpowiednim wyrazem poprzez "przecia kórych podane są odpowiednie wyrazy.         0. Typ "Gapfill" - w luki w tekście odpowiadający będzie musiał uzupełnić odpowiednie wyrazy. W tym typie pytania pr nie są w zaden sposób przedstawiane/podpowiadane.         0. Typ "dragdrop" - w luki w tekście odpowiadający będzie musiał wpisać odpowiednie wyrazy. W tym typie pytania pr nie są w zaden sposób przedstawiane/podpowiadane.         0. Typ "drogown" - w tekście ozostawione są luki, które odpowiadający będzie musiał uzupełnić odpowiednie wyrazy.                                                                                                    | Wróć do kursu<br>Igniecie" bloków na<br>rawidłowe odpowied<br>razem umieszczon  |
| Rozróżniaj wiekość<br>Poprawne odpowe<br>Pytania<br>I Wybór wielokrotny<br>I Wybór wielokrotny<br>I Wyb                                                           | večet ili ne je statu i je statu i je sta                                                                                                    | Wróć do kursu<br>ggniecie" bloków na<br>rawidłowe odpowiec<br>rrazem umieszczon |
| Rozróżniaj wiekość<br>Poprawne odpow<br>Pytania<br>IIII Wybór wielokrotny<br>IIII Doposowanie<br>IIII Doposowanie<br>IIII Doposowani                             | <ul> <li>betweet in the search of the results of programmers performed and specific terms with distractors. Very easy is there is a status of the result of the result of the search of the search</li></ul>                                                                                                    | Wróć do kursu<br>Igniecie" bloków na<br>rawidłowe odpowied<br>rrazem umieszczon |
| Rozróżniaj wielkość<br>Poprawne odpowe<br>Pytania<br>Pytania<br>IIII Wyłór wielokrotny<br>IIII Dopasowanie<br>Króśka odpowiedź<br>IIII Dopasowanie<br>Króśka odpowiedź<br>IIII Dopasowanie<br>Króśka odpowiedź<br>IIII Dopasowanie<br>IIII Dopasowanie<br>IIII                           | <b>bit itri i ke velida for ne gati attaina i itri ke velida for ne gati attaina i itri ke velida for ne gati attaina i itri ke velida for ne gati attaina i itri ke velida for ne gati attaina i itri ke velida for ne gati attaina i itri ke velida for ne gati attaina i itri ke velida for ne gati attaina i itri ke velida for ne gati attaina i itri ke velida for ne gati attaina i itri ke velida for ne gati attaina i itri ke velida for ne gati attaina i itri ke velida for ne gati attaina i itri ke velida for ne gati attaina i itri ke velida for ne gati ke velida for ne gati ke velida for ne ke velida for ne gati ke velida for ne ke velida for ne ke velida for ne ke velida for ne ke velida for ne velida for ne velid</b>                                                                                                    | Wróć do kursu<br>gniecie" bloków na<br>rawidłowe odpowied<br>rrazem umieszczon  |

### **TYP: DROPDOWN**

|       | Nazwa pytania            | E5                                                                                                    |
|-------|--------------------------|----------------------------------------------------------------------------------------------------|
|       | Treść pytania \rm 🕐      | Paragraf       B       I       IE       IE |
|       | (7)                      | [prawidłowa odpowiedź]<br>Ścieżka: p » span<br>Gap settings                                                                                                    |
|       | Distractors. 🕐           | Paragraf       B       I       IIIIIIIIIIIIIIIIIIIIIIIIIIIIIIIIIIII                                                                                                    |
| Ogóln | a informacja zwrotna 🛛 🕐 | Paragraf - B / dystraktory - odpowiedzi nieprawidłowe,<br>oddzielone przecinkami                                                                                                    |

#### More Options.

| Delimit characters | ? | [] <b>v</b>                     |   |                 |
|--------------------|---|---------------------------------|---|-----------------|
| Display Answers    | ? | dragdrop 🔻                      |   | oncia drondown  |
| Fixed Gap Size     | ? | dragdrop<br>gapfill<br>dropdown |   | opoja alopaonin |
| Options after text | ? |                                 | ) |                 |

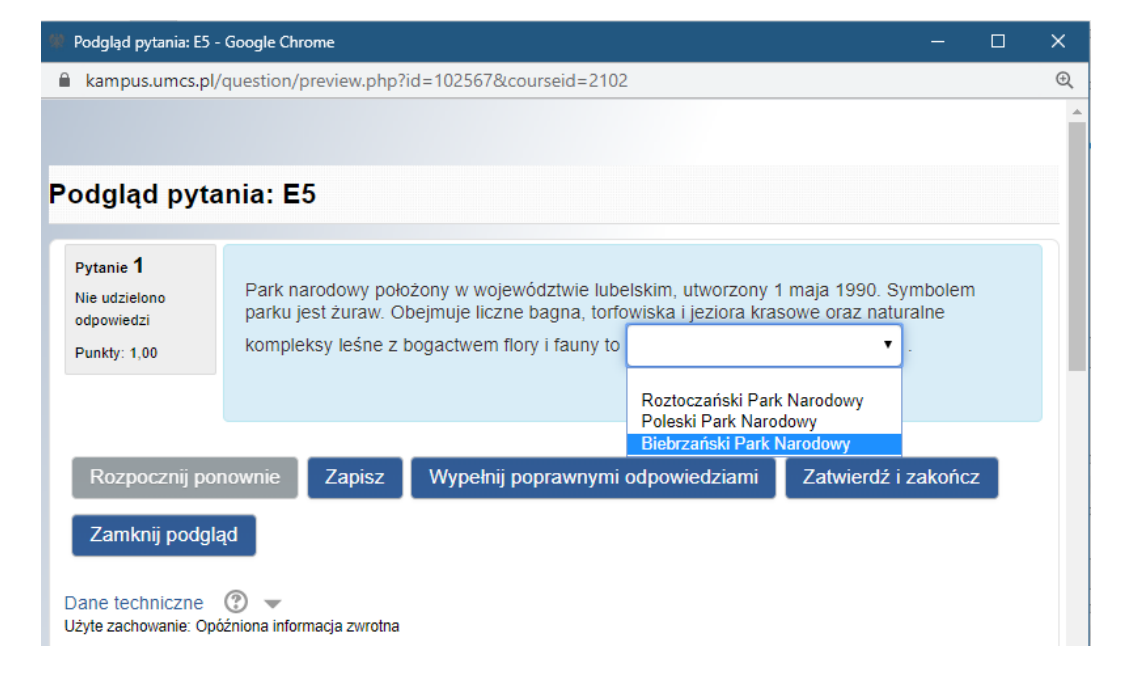

### **Typ DRAGDROP**

More Options.

## Delimit characters ③ [] Display Answers ③ dragdrop Fixed Gap Size ③ Options after text ③ Letter hints ③

Pokaż wiecej ..

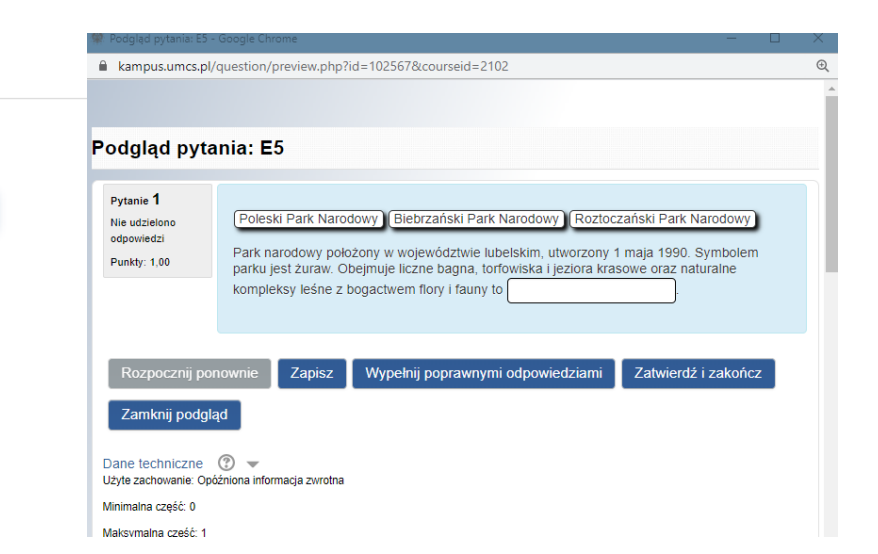

## Typ: **GAPFILL**

More Options.
 Delimit characters ⑦ [] ▼
 Display Answers ⑦ gapfill ▼
 Fixed Gap Size ⑦ □
 Options after text ⑦ □
 Letter hints ⑦ □

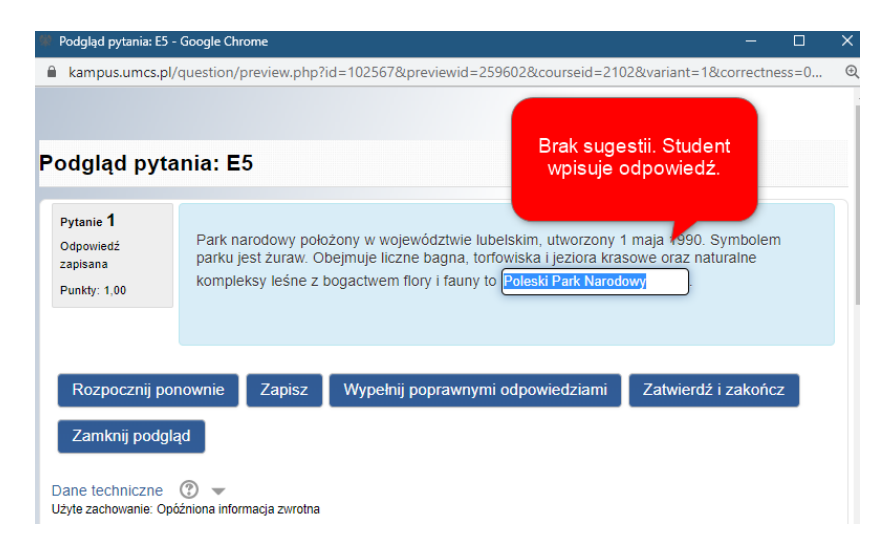

## **Typ: DOPASOWANIE**

| Wybierz r                                                                    | rodzaj nowego pytania 💌                                                                                                    |                 |                           |
|------------------------------------------------------------------------------|----------------------------------------------------------------------------------------------------|-----------------|---------------------------|
| PYTANIA<br>:E Wybór wielokrotny<br>··· Prawda/Fatsz<br>::: Dopasowanie       | <ul> <li>Odpowiedz na każde z pytań składowych musi<br/>być wybrana z listy możliwości, wyświetlanych<br/>po prawej stronie.</li> </ul> | Nazwa pytania 🌗 | E6                        |
|                                                                              |                                                                                                    | Treść pytania 🌗 | Paragraf <b>•</b> B I = 1 |
| :?: Losowe pytanie krótkiej<br>odpowiedzi z dobieraniem     :*? Obliczeniowe |                                                                                                    |                 | Dokonaj wyboru:           |
| Obliczeniowe proste     Zł Obliczeniowe wielokrotnego wyboru                 |                                                                                                    |                 |                           |
|                                                                              |                                                                                                    |                 |                           |
| O 🗮 Pytanie zadnie dziena<br>Dodaj                                           | Anuluj                                                                                                    |                 |                           |

| <ul> <li>Odpowiedzi</li> </ul> |                                                                                                    |                |
|--------------------------------|----------------------------------------------------------------------------------------------------|----------------|
| Dostępne opcje                 | Musisz podać co najmniej dwa pytania (kolumna lewa) i trzy odpowiedzi (kolumna prawa). Można pr<br>dodatkowe błędne odpowiedzi, pozostawiając pole pytania pustym. Pozycje, w których zarówno pyt<br>odpowiedź są puste, będą ignorowane. | odać<br>anie i |
| Pytanie 1                      | Parapaf V B I III II C II C                                                                                                    |                |
| Odpowiedź                      | solezka: p<br>nietoperz pytanie: ssak<br>wybór: nietoperz<br>prawidłowa odpowiedź                                                                                                    |                |
| Pytanie 2                      | B Parstaf ▼ B odpowiedzi nieprawidłowe (kolor<br>Ptaki niebieski) w oddzielnych obszarac                                                                                                    | h              |
| Odpowiedź                      | Ścieżka: p<br>jerzyk                                                                                                    |                |
| Pytanie 3                      |                                                                                                    |                |
| Odpowiedź                      | Ścieżka: p<br>karp                                                                                                    | -11            |
| Pytanie 4                      |                                                                                                    |                |
| Odpowiedź                      | Ścietka p<br>krab                                                                                                    |                |

| Podgląd pytania: E6 - Google Chrome |                                            |                |                                 | Podgląd pytani    | a: E6 - Goo              | ogle Chrom     | ie                  | - n                            |                   | - 0                    |                 |
|-------------------------------------|--------------------------------------------|----------------|---------------------------------|-------------------|--------------------------|----------------|---------------------|--------------------------------|-------------------|------------------------|-----------------|
| ſ                                   | kampus.umcs.pl/question/preview.php?id=102 |                |                                 |                   | kampus.um                | cs.pl/que      | estion/pre          | view.php?id=102575&previe      | wid=259620&cc     | ourseid=2102&variant=  | 1&correctness=0 |
|                                     |                                            |                |                                 |                   |                          |                |                     |                                |                   |                        |                 |
| F                                   | Podgląd pyta                               | nia: E         | 6                               |                   | Podgląd pyt              | ania: E        | 6                   |                                |                   |                        |                 |
|                                     | Pytanle 1                                  | Dokona         | aj wyboru:                      |                   | Pytanie 1<br>Odpowiedź   | Dokona         | aj wyboru:          |                                |                   |                        |                 |
|                                     | odpowiedzi<br>Punkty: 1,00                 | Ssaki<br>Ptaki | Wybierz<br>Wybierz<br>nietoperz | •                 | zapisana<br>Punkty: 1,00 | Ssaki<br>Ptaki | nietoperz<br>jerzyk | •                              |                   |                        |                 |
|                                     | Rozpocznij por                             | nownie         | krab<br>karp<br>Zapisz          | Wypełnij poprawny | Rozpocznij p             | onownie        | Zapisz              | Wypełnij poprawnymi odpowiedzi | ami Zatwierdź i : | zakończ Zamknij podglą | d               |

Dane techniczne ( 👻

## POTENCJALNA SYTUACJA Po powrocie do kursu (do testu) zamyka się możliwość dodania kolejnych pytań. Aby to zrobić należy w lewej zakładce kursu **ADMINISTRACJA** (poniżej NAWIGACJI) wybrać **Edytuj zawartość testu**.

Wirtualny Kampus UMCS

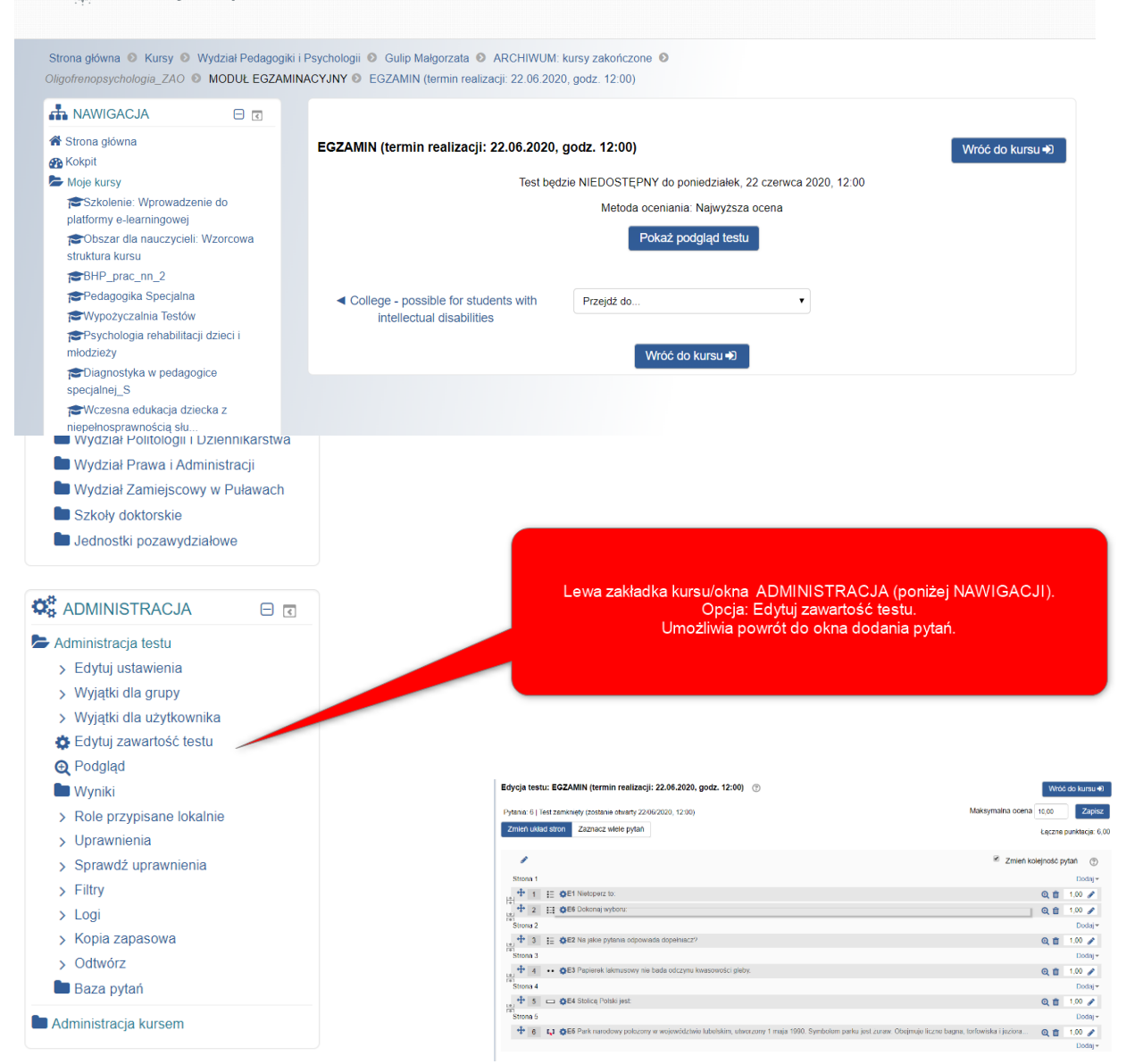

**Przenoszenie QUIZU/TESTU** do innego kursu (np. ze stacjonarnego do zaocznego)

**1.** Otwieram kurs, <u>do którego chcę przenieść</u> aktywność.

**2.** Wybieram **Import** w lewej listwie menu: ADMINISTRACJA (poniżej NAWIGACJI).

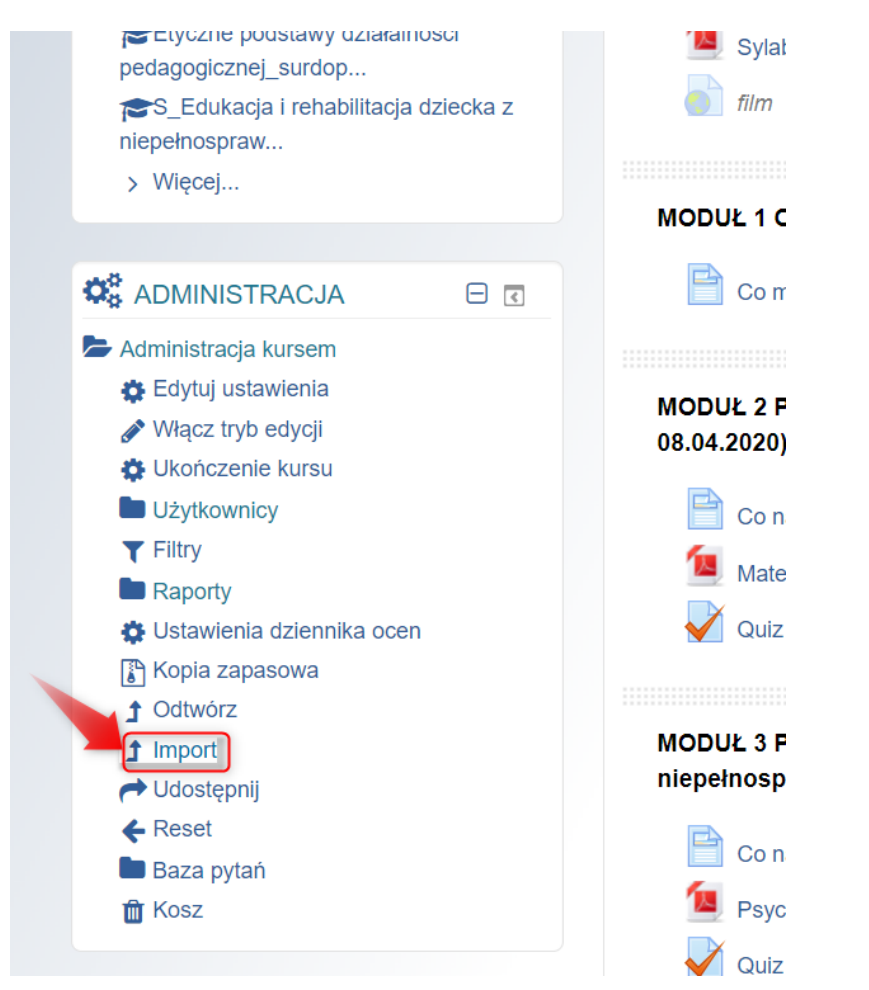

 W oknie Znajdź kurs, z którego chcesz importować dane: wybierz kurs, zakreślając kółko przy kursie.

| AWIGACJA                                                                                                    |                           |                                                                                             |           |            |                                   |                                                     |                                   |
|----------------------------------------------------------------------------------------------------|---------------------------|---------------------------------------------------------------------------------------------|-----------|------------|-----------------------------------|-----------------------------------------------------|-----------------------------------|
| A Strona główna                                                                                                    |                           | Znajdź kurs, z którego                                                                      | chce      | esz i      | mportować dane                    |                                                     |                                   |
| 🚯 Kokpit                                                                                                    |                           |                                                                                             |           |            | -                                 |                                                     |                                   |
| Moje kursy                                                                                                    |                           | Mubiora kur                                                                                 |           | ziono      | wiopoj kuroćw pit 10. wyćwie      | tion pione                                          | 70.10                             |
| Szkolenie: Wprowadzenie o                                                                                                    | do                        | wybierz kur                                                                                 | s Znale   | eziono     | więcej kursow niż 10, wyswie      | etiam pierws                                        | sze 10                            |
| platformy e-learningowej                                                                                                    |                           |                                                                                             |           | Krótk      | a nazwa kursu                     | Pełna na                                            | zwa kursu                         |
| struktura kursu                                                                                                    | orcowa                    |                                                                                             | 0         | Svlab      | usv/Programv                      | Katedra F                                           | svchopedagogiki s                 |
| BHP prac pp 2                                                                                                    |                           |                                                                                             |           | -,         |                                   |                                                     | -,,,,,,,,,,,,,-                   |
| Pedagogika Specialna                                                                                                    |                           | Dokonaj wyboru,                                                                             |           | Psyc       | nologia rehabilitacji dzieci i    | Psycholog                                           | gia rehabilitacji dzi             |
|                                                                                                    |                           | zakreślając kółko.                                                                          |           | młodzieży  |                                   | letnie/stacjonarne/2019/202                         |                                   |
| Psychologia rehabilitacii                                                                                                    | dzieci i                  |                                                                                             |           | Diagr      | ostyka w pedagogice               | Diagnostyka w pedagogice<br>specjalnej/OLIGOFRENOPI |                                   |
| młodzieży                                                                                                    |                           |                                                                                             |           | specj      | alnej_S                           |                                                     |                                   |
| Uczestnicy                                                                                                    |                           |                                                                                             |           |            |                                   | STOPIEŃ/studia stacjonarn                           |                                   |
| T Oceny                                                                                                    |                           |                                                                                             |           | Meze       | spa edukacia dziecka z            | Mezespo                                             | edukacia dzieci z                 |
| Diagnostyka w pedagogice                                                                                                    |                           |                                                                                             |           | niepe      | łnosprawnościa                    | REHABILITACIA OSÓB Z I                              |                                   |
| specjalnej_S                                                                                                    |                           |                                                                                             |           | słuch      | ową_surdopedagogika               | SENSOR                                              | YCZNA/tyflopedag                  |
| 🕿 Wczesna edukacja dziecka                                                                                                    | Z                         |                                                                                             |           |            |                                   | WSPOM                                               | AGANIE ROZWOJ                     |
| niepełnosprawnością słu                                                                                                    |                           |                                                                                             |           |            |                                   | stopień/st                                          | acjonarne/2019/2                  |
| 4. Lalwie<br>Ukonczenie kursu<br>Użytkownicy                                                                                                    | TUZ V                     | VYDOI, KIIKa                                                                                | аJģ       | C          | NUNTI                             | ٩U                                                  | niestacjonarr                     |
| <b>T</b> Filtry                                                                                                    |                           |                                                                                             |           | $\bigcirc$ | NS_Edukacja i rehabilita          | acja                                                | Edukacja i re                     |
| Raporty                                                                                                    |                           |                                                                                             |           |            | dziecka z niepełnosprav           | vnością                                             | słuchową/PE                       |
| 😫 Ustawienia dziennika ocen                                                                                                    |                           |                                                                                             |           |            | słuchową_tryb stacjona            | rny_1                                               | EDUKACJĄ                          |
| -<br>Nopia zapasowa                                                                                                    |                           |                                                                                             |           |            |                                   |                                                     | STOPNIA/nie                       |
| ↑ Odtwórz                                                                                                    |                           |                                                                                             |           |            |                                   |                                                     |                                   |
| 1 Import                                                                                                    |                           |                                                                                             |           | $\bigcirc$ | Oligofrenopsychologia_            | ZAO                                                 | Psychologia                       |
|                                                                                                    |                           |                                                                                             |           |            |                                   |                                                     | osob z niepe                      |
| Posot                                                                                                    |                           |                                                                                             |           |            |                                   |                                                     | edukacja_ror                      |
| Reset                                                                                                    |                           |                                                                                             |           |            | Diagnostyka                       |                                                     | Diagnostyka                       |
| Baza pytan                                                                                                    |                           |                                                                                             |           |            | psychopedagogiczna_Z              | AO                                                  | trudnościami                      |
| 🛗 Kosz                                                                                                    |                           |                                                                                             |           |            |                                   |                                                     | II_studia nies                    |
|                                                                                                    |                           |                                                                                             |           | loo        | t zo dużo rozultatów wor          | owodź wie                                           |                                   |
|                                                                                                    |                           | Total and K                                                                                 |           | Jes        | t za duzo rezultatow, wpr         | owadz wię                                           | cej szczegołow                    |
|                                                                                                    |                           | Zatwierdz                                                                                   |           |            |                                   |                                                     |                                   |
|                                                                                                    |                           | wybór                                                                                       |           |            |                                   |                                                     | Wyszukaj                          |
|                                                                                                    |                           |                                                                                             |           | к          | ontynuuj                          |                                                     |                                   |
| yłówna 💿 Moje kursy 🕥 Psychologia reha<br>WIGACJA 🛛 🗖 🛛                                                                                                    | abilitacji dzieci i młod: | zieży 💿 Import                                                                              |           |            |                                   |                                                     |                                   |
| na główna                                                                                                    | 1. Wybór kurs             | u > 2. Ustawienia początkowe > 3. Ustawien                                                  | ia schema | tu ► 4.    | Potwierdzenie i przegląd 🕨 5. Wy. | konaj import I                                      | <ul> <li>6. Zakończono</li> </ul> |
| pit                                                                                                    | Importuj us               | tawienia                                                                                    |           |            |                                   |                                                     |                                   |
| e kursy                                                                                                    |                           |                                                                                             |           |            |                                   |                                                     |                                   |
| Szkolenie: Wprowadzenie do<br>formy e-learningowei                                                                                                    | Uwzględ                   | nij aktywności lub zasoby 🛛 🖻                                                               |           |            |                                   |                                                     |                                   |
| Obszar dla nauczycieli: Wzorcowa                                                                                                    |                           | Uwzględnij bloki 🖉                                                                          |           |            |                                   |                                                     |                                   |
|                                                                                                    |                           |                                                                                             |           |            |                                   |                                                     |                                   |
| ktura kursu                                                                                                    |                           | Uwzględnij filtry 🛛 🖉                                                                       |           |            |                                   |                                                     |                                   |
| ktura kursu<br>BHP_prac_nn_2                                                                                                    |                           |                                                                                             |           |            |                                   |                                                     |                                   |
| ktura kursu<br>3HP_prac_nn_2<br>Pedagogika Specjalna<br>Wynożyczalnia Testów                                                                                                    | Uwzględr                  | nij zdarzenia z kalendarza 🛛 🗹                                                              |           |            |                                   |                                                     |                                   |
| ktura kursu<br>BHP_prac_nn_2<br>Pedagogika Specjalna<br>Mypożyczalnia Testów<br>Psychologia rehabilitacji dzieci i                                                                                                    | Uwzględr                  | ij zdarzenia z kalendarza                                                                   |           |            |                                   |                                                     |                                   |
| ktura kursu<br>BHP_prac_nn_2<br>Pedagogika Specjalna<br>Wypożyczalnia Testów<br>Psychologia rehabilitacji dzieci i<br>dzieży                                                                                                    | Uwzględr                  | ij zdarzenia z kalendarza<br>Wwzględnij bank pytań<br><i>€</i>                              |           |            |                                   |                                                     |                                   |
| ktura kursu BHP_prac_nn_2 Pedagogika Specjalna Wypożyczalnia Testów Psychologia rehabilitacji dzieci i dzieży Uczestnicy                                                                                                    | Uwzględr<br>Uwzg          | iji zdarzenia z kalendarza                                                                  |           |            |                                   |                                                     |                                   |
| ktura kursu BHP_prac_nn_2 Pedagogika Specjalna Wypożyczalnia Testów Psychologia rehabilitacji dzieci i dzieży Uczestnicy Cocesy Anagodika w podpogolica                                                                                                    | Uwzględr<br>Uwzg          | iji zdarzenia z kalendarza<br>Wwzględnij bank pytań<br>Ø<br>Ilędnij grupy i grupowania<br>Ø |           |            |                                   |                                                     |                                   |
| ktura kursu kursu | Uwzględr<br>Uwzg          | iji zdarzenia z kalendarza<br>Wwzględnij bank pytań<br>Ø<br>Ilędnij grupy i grupowania<br>Ø |           |            |                                   |                                                     |                                   |

 Ponieważ chcę przenieść aktywność pt. test/quiz, pozostawię zaznaczone polecenie: Uwzględnij aktywności lub zasoby i Uwzględnij bank pytań (odznaczę pozostałe). NASTĘPNY

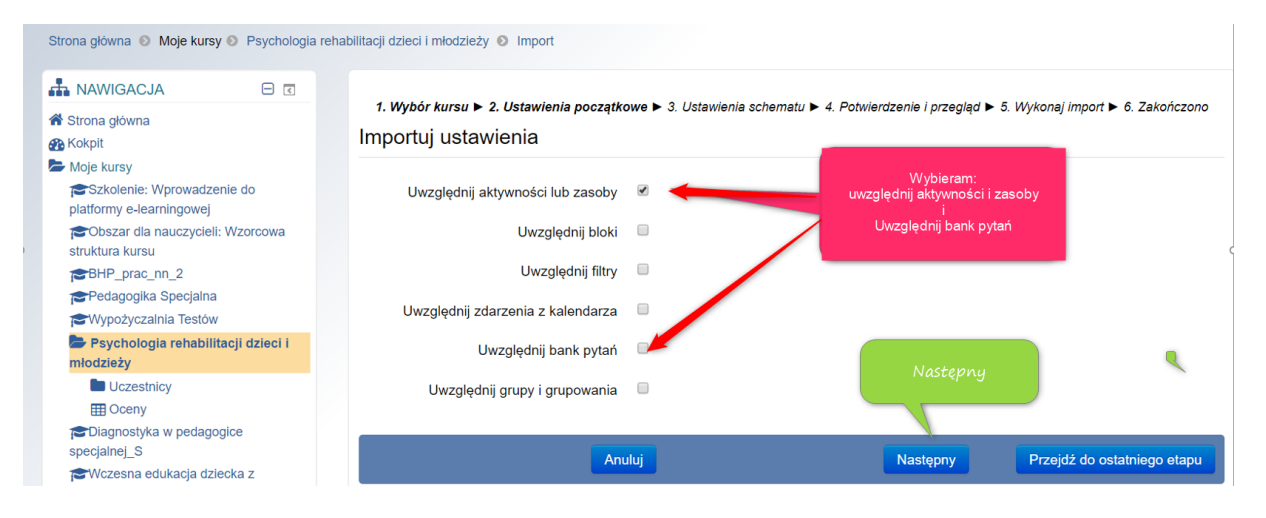

 Tak wygląda okno wyboru elementów do skopiowania.
 Przy niektórych widnieją kłódki (kolejny prntscn). W moim przypadku oznaczają, że aktywności są w trakcie użytkowania przez studentów, co uniemożliwia przenoszenie zasobów.

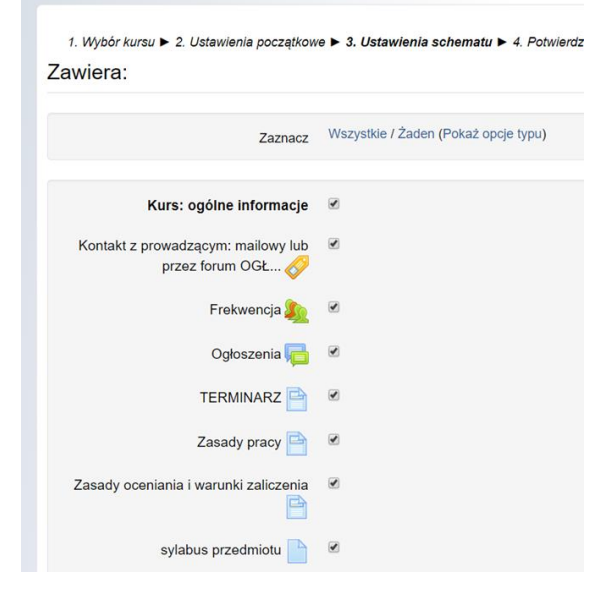

1. Wybór kursu ► 2. Ustawienia początkowe ► 3. Ustawienia schematu ► 4. Potwierdz Zawiera:

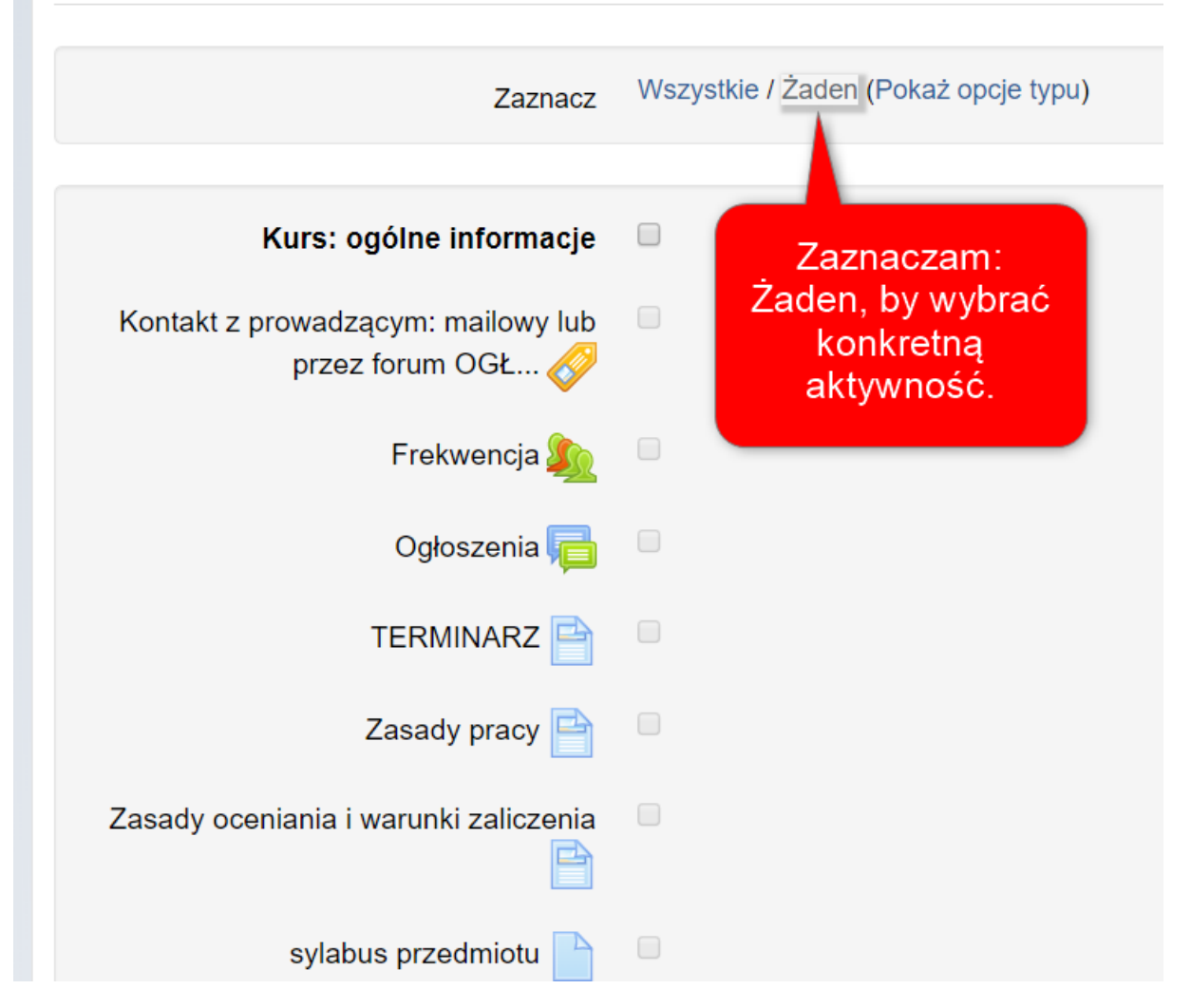

Szukam modułu egzaminacyjnego (u mnie na dole listy), zaznaczam moduł (wyboldowany tytuł i właściwą aktywność – tu: EGZAMIN (test/quiz)

![](_page_19_Figure_3.jpeg)

| Pojawia | się | slajd | potwierdzający wybory. |
|---------|-----|-------|------------------------|
|         |     |       |                        |

| 1. Wybór kursu ► 2. Ustawienia początkow<br>Importuj ustawienia | re 🕨 3. Ustaw |                                        |             |                |
|-----------------------------------------------------------------|---------------|----------------------------------------|-------------|----------------|
| Uwzględnij aktywności lub zasoby                                | ~             | intellectual disabilities              |             |                |
| Uwzględnij bloki                                                | ×             | <u></u>                                | -           |                |
| Uwzględnij filtry                                               | ×             | MODUŁ EGZAMINACYJNY 🗸                  |             |                |
| Uwzględnij zdarzenia z kalendarza                               | ×             | EGZAMIN /termin realizacii: 22.06.2020 |             |                |
| Uwzględnij bank pytań                                           | ~             | godz. 12:00)                           |             |                |
| Uwzględnij grupy i grupowania                                   | ×             |                                        | _           |                |
| Zawiera elementy                                                |               |                                        |             |                |
|                                                                 |               | Poprz                                  | edni Anuluj | Wykonaj import |
| Kurs: ogólne informacje                                         | ×             |                                        |             |                |
|                                                                 |               |                                        |             |                |
|                                                                 |               |                                        |             |                |
| Import zakończony. Nac                                          | ciśnij kontyn | uuj, aby powrócić do kursu.            |             |                |

Test/quiz EGZAMIN został przeniesiony. Należy odszukać go (po nazwie), przenieść we właściwe miejsce i modyfikować ustawienia a w nich: ustawić datę. Pozostałe parametry nie powinny się zmienić.

Proszę sprawdzić.